# Student Clicker Guide

## Purchasing a Clicker

You can buy a Response Card (Clicker):

- at the Penn Bookstore
  - OR

• online at https://store.turningtechnologies.com/ using the code Bg2Y get Penn's discounted pricing If your instructor allows it, you can purchase ResponseWare at this link and use your smartphone instead of a physical clicker.

## Registering your Clicker

A ResponseCard (clicker) must be registered to receive credit in class.

- 1 Log into Canvas and navigate to your course site.
- 2 Click the **Modules link** from the left menu.
- 3 Click the Turning Technologies Registration Tool Turning Point link under the Course Modules

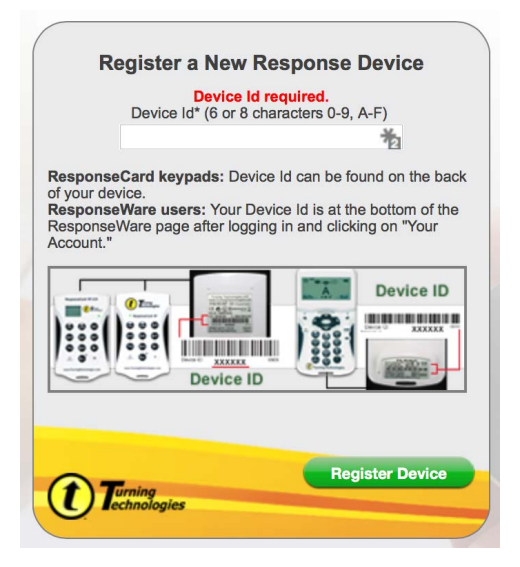

- 4 Enter your ResponseCard (clicker) Device ID in the field
- 5 Click Register Device.

If you have any trouble with this, see *Troubleshooting* on the next page.

## Troubleshooting

#### If you get an error message or a blank page when you try to register a Device ID...

This is likely because your browser objects to the "insecure content" on the page. All browsers have a work-around to allow you to knowingly load insecure content.

For example, in Chrome, when you visit a secure page with insecure content, a shield icon will appear at the right edge of the omnibar. Click on the shield icon, and then click Load anyway, and the insecure content will be loaded.

|                  | Jon 🗙 🔁 SW      |
|------------------|-----------------|
|                  | Q.              |
| This page has in | secure content. |
| Load anyway      |                 |
| Loren more       | Done            |

#### If you have an older clicker such as a Response Card RF or NXT

See http://www.sas.upenn.edu/computing/instructional/clickers\_more#students for instructions on how to check the firmware version of an older clicker and how to update it if necessary.

**Please note**: This does not apply to the firmware versions on the new ResponseCard QT (with a full QWERTY keyboard). The firmware on that restarted with version 1.0.0, but it is fully compatible with our current receivers.